## MLOL

Zugang Webseite: <u>www.medialibrary.it</u>

## App für Smartphones oder Tablets

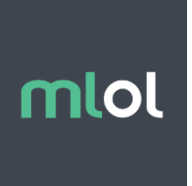

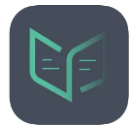

<u>App Store</u> «MLOL Ebook Reader»

oder

<u>Play Store</u> «MLOL Ebook Reader»

Der Zugang wird von der Kantonsbibliothek Graubünden zur Verfügung gestellt, darum erscheint am oberen Bildschirmrand deren Logo.

| Anme | ldung |
|------|-------|
|------|-------|

| Einrichtung:  | «Biblioteche Grigioni» auswählen.            |
|---------------|----------------------------------------------|
| Benutzername: | sbc+Ausweisnummer der Bibliothekskarte (Bsp. |
|               | sbcq12345)                                   |
| Passwort:     | gleiches Passwort wie für den Online-Katalog |

## Hilfe

Hilfe und viele nützliche Informationen finden Sie auf <u>www.medialibrary.it</u>.

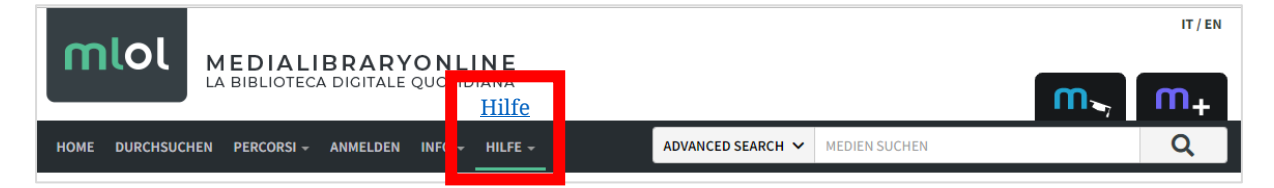